### Monitorowanie uczestników

Jak poprawnie wypełnić formularz i na co zwrócić szczególną uwagę?

ncbr.gov.pl

Narodowe Centrum Badań i Rozwoju

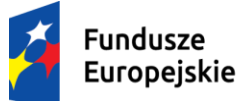

Rzeczpospolita Polska

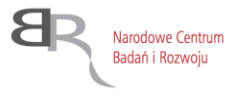

Unia Europejska Europejskie Fundusze Strukturalne i Inwestycyjne

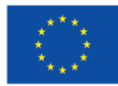

Zbiór podstawowych informacji i definicji, jak monitorować uczestników projektu znajduje się w:

- dokumencie Wspólna Lista Wskaźników Kluczowych 2014-2020 EFS (Załącznik nr 2 do Wytycznych w zakresie monitorowania postępu rzeczowego realizacji programów operacyjnych na lata 2014-2020);
- Podręczniku Beneficjenta;
- Słowniku głównych pojęć (Załącznik nr 1 do Podręcznika);
- Testach logicznych służących sprawdzeniu jakości danych uczestników projektów współfinansowanych z EFS (wersja 1.1) (Załącznik nr 2 do Podręcznika);

Narodowe Centrum Badań i Rozwoju Uczestnika projektu należy wykazać w systemie SL2014 w momencie rozpoczęcia udziału w pierwszej formie wsparcia w projekcie

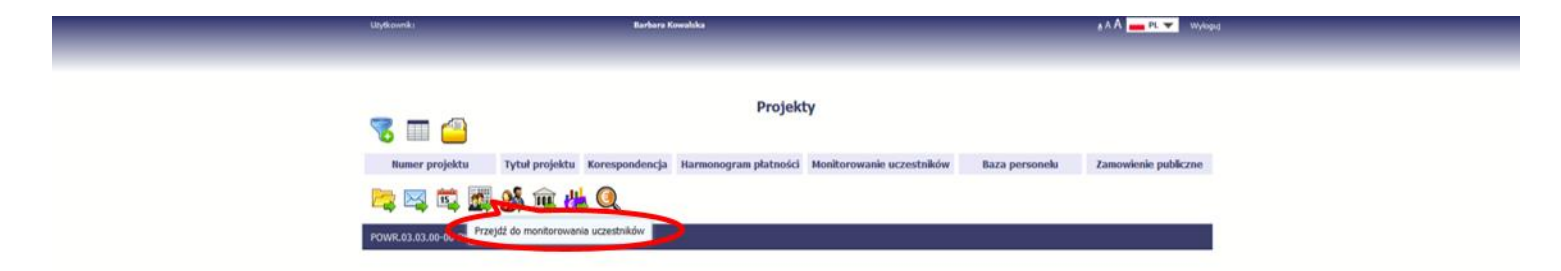

Dopuszcza się, że data rozpoczęcia udziału w projekcie jest zbieżna z momentem zrekrutowania do projektu – gdy charakter wsparcia uzasadnia prowadzenie rekrutacji na wcześniejszym etapie realizacji projektu

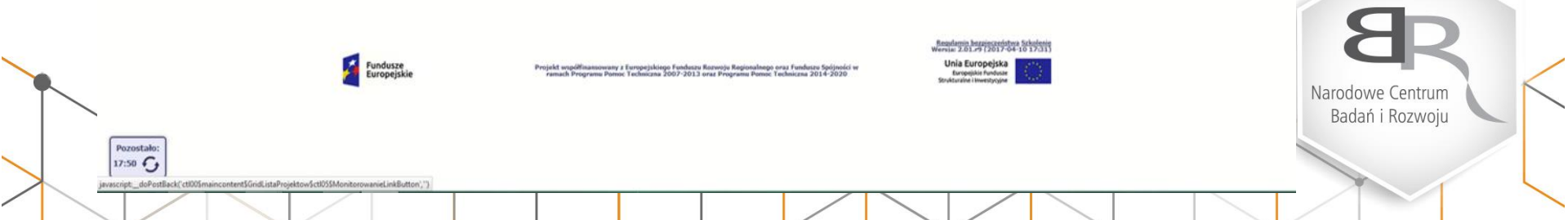

W zakładce *Dane uczestnika* w polu *Wykształcenie* z listy rozwijanej należy wybrać właściwą wartość. Definicje poziomów wykształcenia zawarte są w <u>Słowniku głównych pojęć.</u>

|                                                                 |                                               |                                                                                          |                              | uczeini                     |                                      |                                                                         |
|-----------------------------------------------------------------|-----------------------------------------------|------------------------------------------------------------------------------------------|------------------------------|-----------------------------|--------------------------------------|-------------------------------------------------------------------------|
| 4 Polska UNIWERSYTET TECH<br>W RADOMIU                          | HNOLOGICZNO-HUMANIS                           | STYCZNY IM. KAZIMIERZA PUŁASKIEGO                                                        | 7960106439                   | uczelnia lub jed<br>uczelni | nostka or                            | ganizacyjna                                                             |
| 5 Polska POLITECHNIKA ŁÓDZ                                      | ZKA                                           |                                                                                          | 7270021895                   | uczelnia lub jed<br>uczelni | nostka or                            | ganizacyjna                                                             |
| 6 Polska POLITECHNIKA CZĘS                                      | TOCHOWSKA                                     |                                                                                          | 5730111401                   | uczelnia lub jed<br>uczelni | nostka or                            | ganizacyjna                                                             |
| <ul> <li>Dane uczestników projektów</li> </ul>                  | v otrzymujących wsp                           | arcie – indywidualni i pracownicy ins                                                    | stytucji                     |                             |                                      |                                                                         |
|                                                                 | Dane uczestnika                               |                                                                                          |                              |                             |                                      |                                                                         |
| Lp. Kraj Rodzaj uczest                                          | <ul> <li>Dane uczestnika</li> </ul>           |                                                                                          |                              | Î                           | Wiek                                 | Wykształcenie                                                           |
| 0 🛛 🗢 🛛 🛓                                                       | Kraj                                          | Polska                                                                                   |                              | <b>v</b>                    |                                      |                                                                         |
| R<br>1 Polska indywidualny                                      | Rodzaj uczestnika<br>Nazwa instytucji         | indywidualny                                                                             |                              | <b>v</b>                    | 25                                   | ponadgimnazjalne<br>(ISCED 3)                                           |
| 2 Polska indywidualny <b>I</b>                                  | Imię                                          | Anna                                                                                     |                              |                             | a 24                                 | ponadgimnazjalne<br>(ISCED 3)                                           |
| pracownik lub<br>3 Polska przedstawiciel                        | Nazwisko                                      | Nowak                                                                                    |                              |                             | a 23                                 | ponadgimnazjalne                                                        |
| instytucji/ podmi Pracownik lub B                               | Brak PESEL                                    | <b>v</b>                                                                                 |                              |                             |                                      |                                                                         |
| 4 Polska przedstawiciel<br>instytucji/ podmi <b>P</b>           | Płeć                                          | kobieta                                                                                  |                              | v                           | a 23                                 | wyższe (ISCED 5-8)                                                      |
| pracownik lub<br>5 Polska przedstawiciel<br>instytucji/ podmi   | Wiek w chwili<br>przystąpienia do<br>projektu | 25                                                                                       |                              |                             | a 23                                 | policealne (ISCED 4)                                                    |
| pracownik lub<br>6 Polska przedstawiciel V<br>instytucji/ podmi | Wykształcenie                                 | ponadgimnazjalne (ISCED 3)                                                               |                              | V                           | a 24                                 | wyższe (ISCED 5-8)                                                      |
| pracownik lub<br>7 Polska przedstawiciel<br>instytucji/ podmi.  | ▶ Dane kontaktowe                             | 2                                                                                        |                              | ×                           | 23                                   | ponadgimnazjalne<br>(ISCED 3)                                           |
| 8 Polska przedstawiciel<br>instytucji/ podmiotu                 | POLITECHNIKA ŁÓC                              | DZKA Agnieszka Kowa                                                                      | lska P0000001617 🗹           | kobieta                     | 22                                   | ponadgimnazjalne<br>(ISCED 3)                                           |
| 💾 🦘 🔿 🕞                                                         |                                               |                                                                                          |                              |                             |                                      |                                                                         |
| Fundusze                                                        | Projekt współfinans                           | sowany z Europejskiego Funduszu Rozwoju Re<br>na Rozecz Techniczna, 2007./2012.com Party | gionalnego oraz Funduszu Spó | jności w                    | <u>Regulami</u><br>Wersja: 2.0<br>Un | n bezpieczeństwa Szkolenie<br>01.+9 (2017-04-11 16:31)<br>ia Europejska |
|                                                                 |                                               |                                                                                          | /                            |                             | /                                    |                                                                         |

Narodowe Centrum Badań i Rozwoju W zakładce *Dane kontaktowe* należy wybrać <u>WŁAŚCIWA</u> nazwę *Gminy* z listy rozwijanej. W przeciwnym razie system nie odnajdzie i nie pozwoli wprowadzić właściwej nazwy *Miejscowości.* Uczestnik indywidualny <u>musi</u> podać do kontaktu numer *Telefonu* <u>albo</u> *Adres e-mail*. W przypadku uczestników instytucjonalnych należy uzupełnić oba pola.

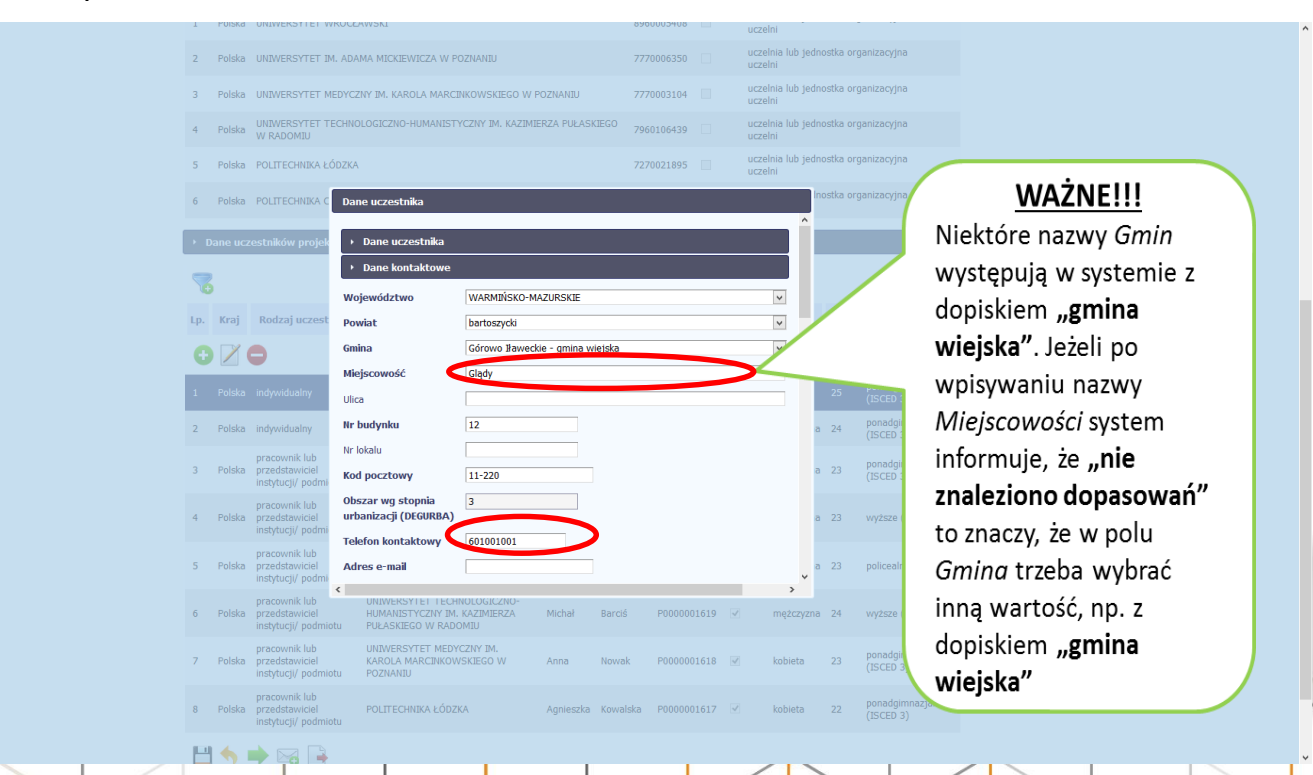

Narodowe Centrum Badań i Rozwoju W zakładce Szczegóły wsparcia "Status osoby na rynku pracy", po wybraniu wartości z listy rozwijanej trzeba obowiązkowo doprecyzować w polu "W tym", także z listy rozwijanej. Status uczestnika w chwili przystąpienia do projektu nie ulega zmianie (tj. nie podlega aktualizacji, nawet w przypadku powrotu osoby do projektu).

Data rozpoczęcia udziału w projekcie to data przystąpienia do pierwszej formy wsparcia w ramach projektu. W projektach stażowych, kiedy data rekrutacji może być dużo Osoba bierna zawodowo to: wcześniejsza niż data Dane kontaktow ••• rozpoczęcia wsparcia, Student studiów Szczegóły wsparcia dopuszcza się przyjęcie daty stacjonarnych (ale tylko Data rozpoczecia udziału w projek 2017-03-01 podpisania umowy stażowej wówczas, kiedy nie jest jako daty rozpoczęcia udziału osoba bierna zawodo Status osoby na rynku pracy w chwili nigdzie zatrudniony na w projekcie (data rozpoczęcia przystapienia do projektu umowę o pracę) wsparcia to data faktycznego W tym oba uczaca si Wykonywany zawóć rozpoczęcia stażu). \*\* Osoba bedaca na urlopie Data nie może być Zatrudniony v \* wychowawczym Sytuacia (1) osoby w momencie zakończenia udziału i późniejsza od daty projekci (niezarejestrowana jako wprowadzenia danych Sytuacia (2) osoby w momencie zakończenia udziału w bezrobotna) do systemu oraz projekcje Inne rezultaty dotyczące osób młodych (dotyczy IZN 2023-12-31: Zakończenie udziału osoby w projekcie zgodnie z Data nie może być \* zaplanowana dla niej ścietka uczestnictwa wcześniejsza od daty Narodowe Centrum rozpoczęcia realizacji projektu. h 🕩 🖂 📑

Badań i Rozwoju

## **Osoba pracująca to także**:

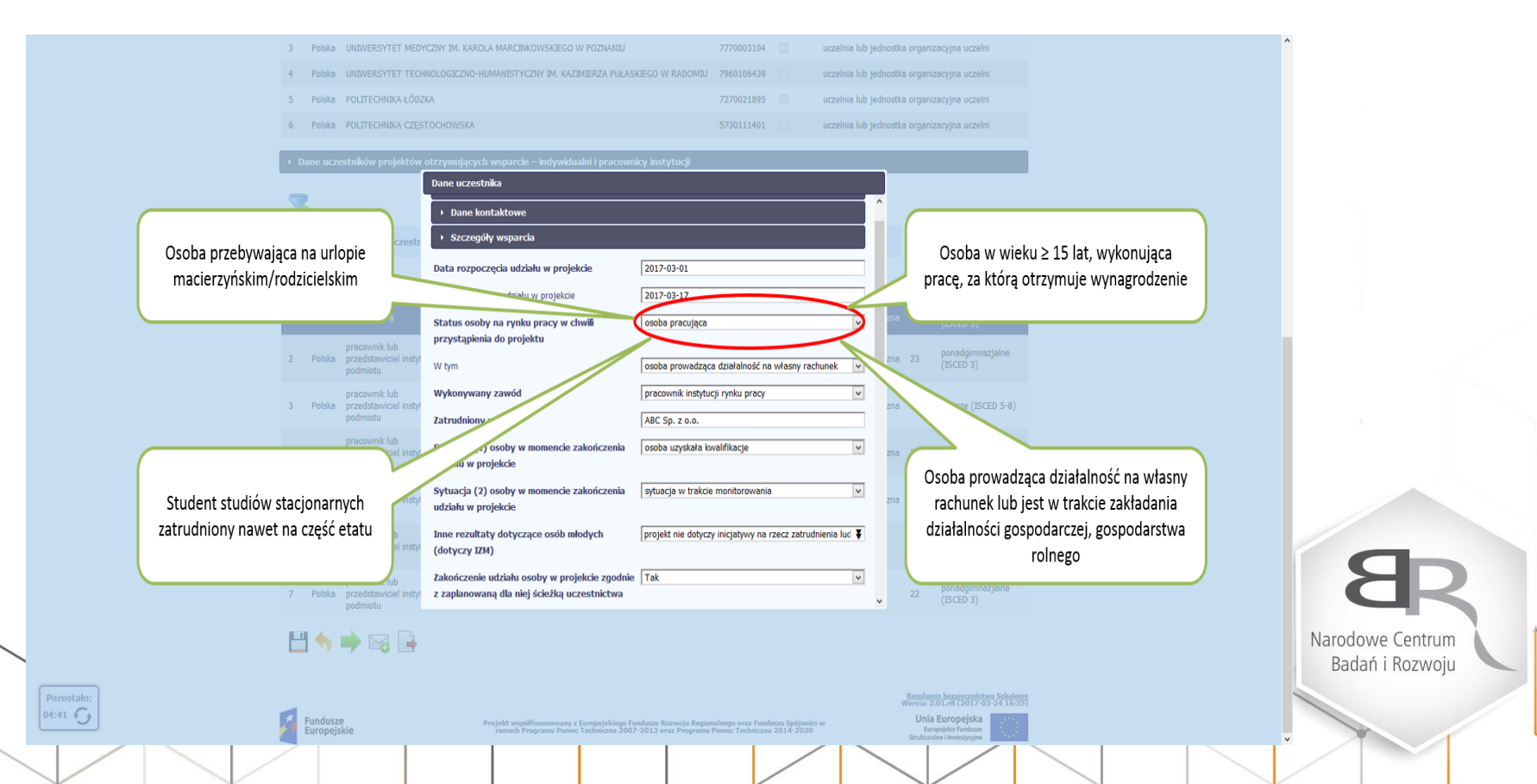

Jeżeli uczestnik jest <u>osobą pracującą</u> i jego wykonywany zawód to <u>ROLNIK</u>, w komórce "Zatrudniony w:" trzeba wpisać <u>nie dotyczy.</u>

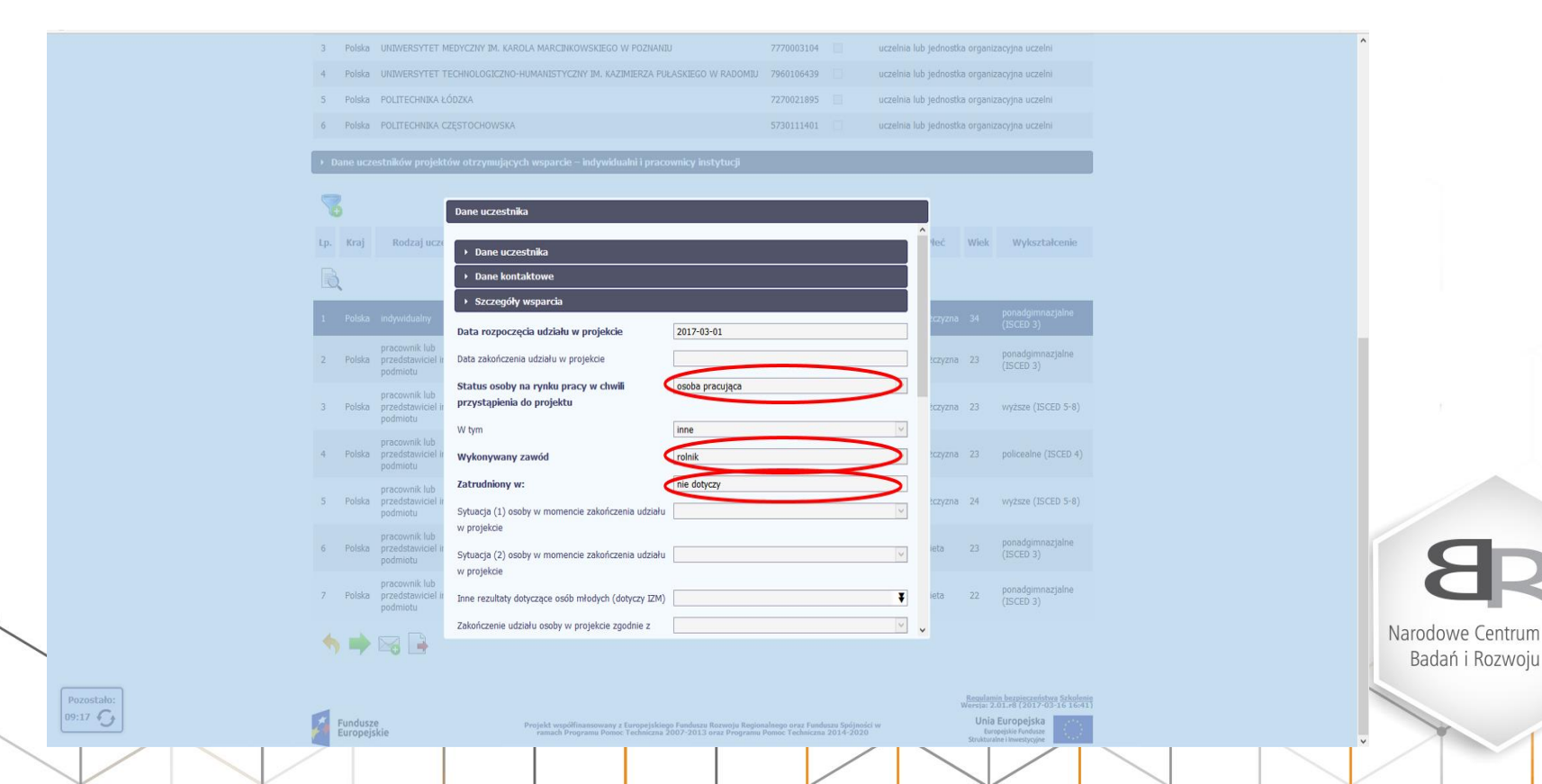

Jeżeli uczestnik zakończył udział w projekcie, po wpisaniu właściwej daty w polu **"Data zakończenia udziału** w projekcie", <u>możliwe jest</u> odnotowanie dwóch rezultatów <u>odnoszących się do wskaźników</u> w polach "*Sytuacja (1)…"* i *Sytuacja (2) osoby w momencie zakończenia…* Wartości z obu list rozwijanych muszą być <u>różne</u>. Termin uzupełnienia: do 4 tygodni od chwili zakończenia udziału w projekcie.

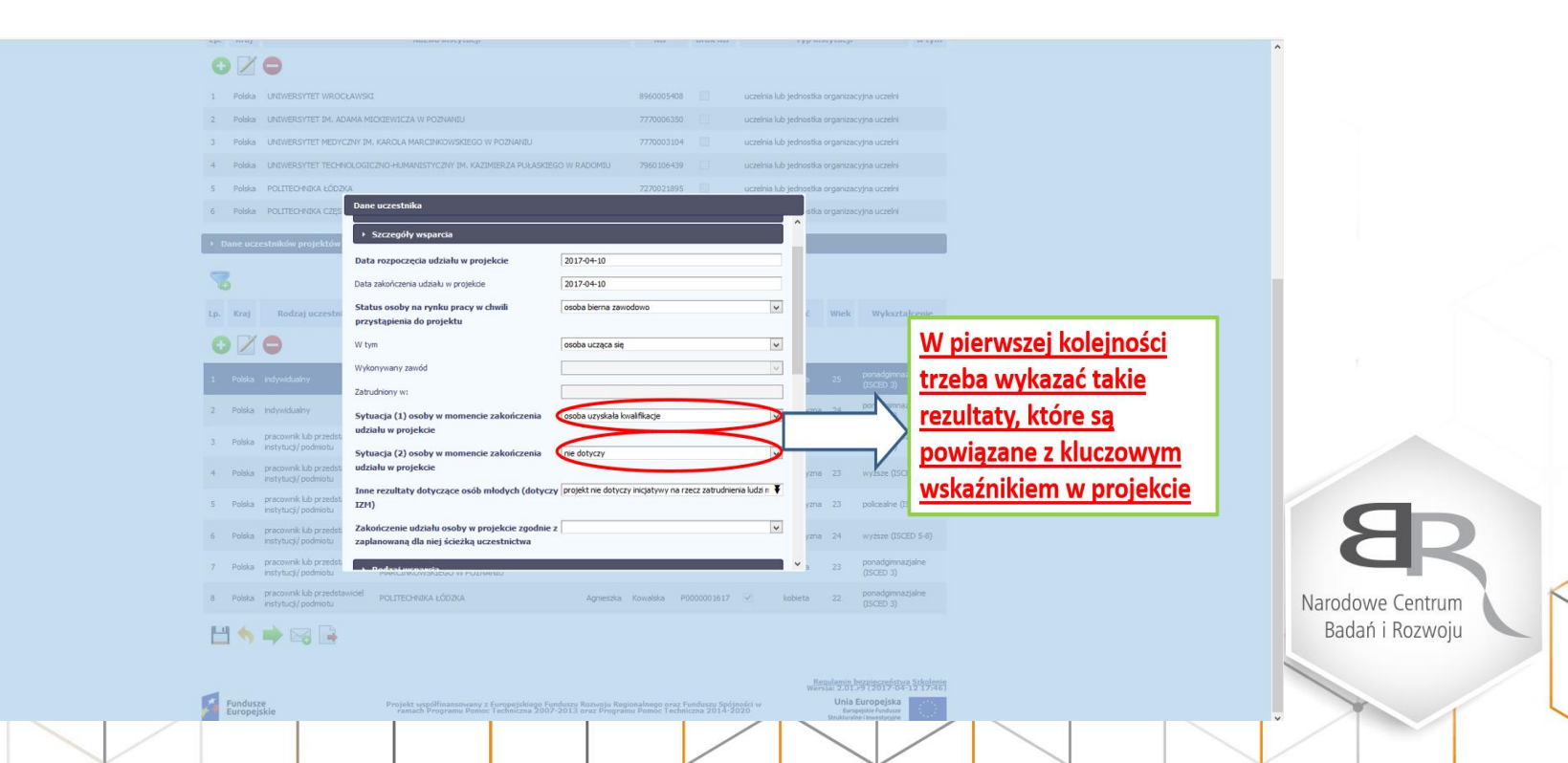

# W polu *"Inne rezultaty dotyczące osób młodych (dotyczy IZM)"* z listy rozwijanej ZAWSZE trzeba wybrać *"PROJEKT NIE DOTYCZY INICJATYWY NA RZECZ ZATRUDNIENIA LUDZI MŁODYCH"*

|            | 3 Polska UNIWERSYTET M                        | EDYCZNY IM. KAROLA MARCINKOWSKIEGO W POZNANIU          | 7770003104                                        | uczelnia lub jednostki | a organizacyjna uczelni                                                |  |
|------------|-----------------------------------------------|--------------------------------------------------------|---------------------------------------------------|------------------------|------------------------------------------------------------------------|--|
|            | 4 Polska UNIWERSYTET T                        | ECHNOLOGICZNO-HUMANISTYCZNY IM. KAZIMIERZA PUŁ/        | ASKIEGO W RADOMIU 7960106439                      | uczelnia lub jednostki | a organizacyjna uczelni                                                |  |
|            | 5 Polska POLITECHNIKA Ł                       | ÓDZKA                                                  | 7270021895                                        | uczelnia lub jednostki | a organizacyjna uczelni                                                |  |
|            | 6 Polska POLITECHNIKA C                       | ZESTOCHOWSKA                                           | 5730111401                                        | uczelnia lub jednostk  | a organizacyjna uczelni                                                |  |
|            |                                               |                                                        |                                                   |                        |                                                                        |  |
|            | <ul> <li>Dane uczestników projekto</li> </ul> | ów otrzymujących wsparcie – indywidualni i pracov      | vnicy instytucji                                  |                        |                                                                        |  |
|            | _                                             | Dane uczestnika                                        |                                                   |                        |                                                                        |  |
|            | 6                                             | Data rozpoczęcia udziału w projekcie                   | 2017-03-01                                        | ^                      |                                                                        |  |
|            | In Krai Rodzaj uczes                          | Data zakończenia udziału w protekcie                   | 2017-03-17                                        |                        | Wiek Wyksztakcenie                                                     |  |
|            | rin mol mount makes                           |                                                        |                                                   |                        | The second                                                             |  |
|            | G 🛛 🖨                                         | przystąpienia do projektu                              | osoba pracująca                                   | · · ·                  |                                                                        |  |
|            |                                               | When                                                   | inne                                              |                        | popadoimparialno                                                       |  |
|            | 1 Polska indywidualny                         | vv tyrn                                                |                                                   | zna                    |                                                                        |  |
|            | pracownik lub                                 | Wykonywany zawód                                       | rolnik                                            | •                      | ponadgimnazjalne                                                       |  |
|            | podmiotu                                      | Zatrudniony w:                                         | nie dotyczy                                       |                        | (ISCED 3)                                                              |  |
|            | pracownik lub                                 | Sytuacja (1) osoby w momencie zakończenia              | osoba uzyskała kwalifikacje                       | ~                      | 22 weighter (ICCED 5.0)                                                |  |
|            | podmiotu                                      | udziału w projekcie                                    | 2                                                 | 2114                   | 23 Wyzsze (15CED 5-6)                                                  |  |
|            | pracownik lub                                 | Sytuacja (2) osoby w momencie zakończenia              | sytuacja w trakcie monitorowania                  | ~                      |                                                                        |  |
|            | 4 Poiska przedstawiciel ins<br>podmiotu       | иодани w ргојексе                                      |                                                   | 200                    | 23 policealite (ISCED 4)                                               |  |
|            | pracownik lub                                 | Inne rezultaty dotyczące osób młodych<br>(dotyczy IZM) | projekt nie dotyczy inicjatywy na rzecz zatr      | udnienia lud           | 74                                                                     |  |
|            | podmiotu                                      |                                                        |                                                   | 204                    | 24 Wyzsze (ISCED 3-8)                                                  |  |
|            | pracownik lub                                 | z zaplanowaną dla niej ścieżką uczestnictwa            | RC                                                | V                      | ponadgimnazjalne                                                       |  |
|            | o moiska przeostawiciel ins<br>podmiotu       |                                                        |                                                   | _                      | (ISCED 3)                                                              |  |
|            | pracownik lub                                 | <ul> <li>Rodzaj wsparcia</li> </ul>                    | Kusta                                             |                        | ponadgimnazialne                                                       |  |
|            | 7 Polska przedstawiciel ins<br>podmiotu       | Data I                                                 | Data Data środków                                 | PKD Y                  | (ISCED 3)                                                              |  |
|            |                                               |                                                        |                                                   |                        |                                                                        |  |
|            |                                               | *                                                      |                                                   |                        |                                                                        |  |
|            |                                               |                                                        |                                                   |                        |                                                                        |  |
| Pozostało: |                                               |                                                        |                                                   |                        | Regulamin bezpieczeństwa Szkoleni<br>Wersia: 2.01.r8 (2017-03-22 09:46 |  |
| 17:59      | Fundusze                                      | Projekt vspółfinansowany z Europejskiego               | Funduszu Rozwoju Regionalnego oraz Funduszu Spójn | ości w                 | Unia Europejska                                                        |  |
|            | Europejskie                                   | ramach Programu Pomóć Techniczna 20                    | vv-zwis urst Programu Pomoc Tecnnicina 2014-20    |                        | Strukturalne i lowestycyjne                                            |  |
|            | /                                             |                                                        |                                                   |                        |                                                                        |  |
|            |                                               |                                                        |                                                   |                        |                                                                        |  |

W polu "*Rodzaj przyznanego wsparcia"* należy wybrać właściwą wartość z listy rozwijanej. Dla następujących rodzajów wsparcia: "doradztwo", "staż/praktyka", "zajęcia dodatkowe", "usługa rozwojowa dla pracownika przedsiębiorstwa" konieczne jest doprecyzowanie wyboru w polu "w tym".

|                                                                            | 1990000104 🔲 usaalais luk tadaaatka asaaalaa usaalai |
|----------------------------------------------------------------------------|------------------------------------------------------|
|                                                                            |                                                      |
|                                                                            |                                                      |
| 5 Polska POLITECHNIKA ŁODZKA                                               |                                                      |
| Podpowiedź dot. wyboru rodzaju                                             |                                                      |
| przyznanego wsparcia:                                                      |                                                      |
| - doradztwo.                                                               |                                                      |
| - doskonalenie zawodowe.                                                   |                                                      |
| - studia/kształcenie podyplomowe.                                          | Wiek Wykształcenie                                   |
| - staż/praktyka, wsparcia                                                  |                                                      |
| - studia doktoranckie, Rodz w tym dla studenta                             |                                                      |
| - studia licenciackie/magisterskie, Data rozpoczęcia udziału 2017-03-08    | una 34 ponadgimnazjalne                              |
| - szkolenie/kurs.                                                          |                                                      |
| - usługa rozwojowa dla pracowników. Data zakończenia udziału we 2017-03-15 | zna 23 ponadgimnazjalne<br>(ISCED 3)                 |
| - wizvta studvina.                                                         |                                                      |
| - zajecja dodatkowe. Brak gospodarczej                                     | zna 23 wyższe (ISCED 5-8)                            |
| - stypendium (np. dla doktorantów. Płeć Kwota środków przyznanych 0        |                                                      |
| nie należy wynagrodzenia za staż                                           |                                                      |
| uznawać jako stypendium).                                                  | Zna 24 wyższe (ISCED 5-8)                            |
| Przy wyborze odpowiedniego rodzaju Wyk gospodarczej                        |                                                      |
| przyznanego wsparcja należy zwrócjć                                        | 23 ponadgimnazjalne<br>(ISCED 3)                     |
| uwage na wskaźniki zawarte w województwo IMAZOWIECKIE                      |                                                      |
| projekcje.                                                                 | 22 ponadgimnazjalne<br>(ISCED 3)                     |
| Privati Evalizativa                                                        |                                                      |
|                                                                            |                                                      |
|                                                                            |                                                      |
|                                                                            |                                                      |

ansowany z Europejskiego Funduszu Rozwoju Regionalnego oraz Funduszu Spójności w

Należy wprowadzić wszystkie rodzaje wsparcia, które uczestnik otrzymał w projekcie poprzez funkcję <u>dodaj</u>. Jeżeli osoba została objęta daną formą wsparcia kilkakrotnie, np. uczestniczyła w różnych szkoleniach w ramach jednego projektu, trzeba również to uwzględnić. <u>"Zwrot kosztów przejazdu, zakwaterowania" nie jest formą</u> wsparcia DLA UCZESTNIKÓW PROJEKTÓW w ramach III OSI PRIORYTETOWEJ PO WER.

| •         |                   | <b>—</b>                                             |                                                                            |                                                             |                                       |                                              |                                          |                                                                                 |                                            |                  |                                 |           |                               |  |
|-----------|-------------------|------------------------------------------------------|----------------------------------------------------------------------------|-------------------------------------------------------------|---------------------------------------|----------------------------------------------|------------------------------------------|---------------------------------------------------------------------------------|--------------------------------------------|------------------|---------------------------------|-----------|-------------------------------|--|
| 1         | Polska            | UNIWERSYTET WROC                                     | CEAWSKI 8960005408 uczelnia lub                                            |                                                             |                                       |                                              |                                          |                                                                                 |                                            | a lub jedr       | nostka                          | organiz   | acyjna uczelni                |  |
| 2         | Polska            | UNIWERSYTET IM. AD                                   | DAMA MICKIEWICZA W POZNANIU 7770006350 uczelnia lub                        |                                                             |                                       |                                              |                                          |                                                                                 |                                            |                  | jednostka organizacyjna uczelni |           |                               |  |
| 3         | Polska            | UNIWERSYTET MEDYO                                    | CZNY IM. KAROLA MARCINKO                                                   | 77700                                                       | 03104                                 | uczelnia lub jednostka organizacyjna uczelni |                                          |                                                                                 |                                            |                  |                                 |           |                               |  |
| 4         | Polska            | UNIWERSYTET TECHN                                    | OLOGICZNO-HUMANISTYCZN                                                     | IY IM. KAZIMIERZ                                            | A PUŁASKIE                            | GO W RADON                                   | /IU 79601                                | 06439                                                                           | uczelnia                                   | a lub jedr       | nostka                          | organiz   | acyjna uczelni                |  |
| 5         | Polska            | POLITECHNIKA ŁÓD                                     |                                                                            |                                                             |                                       |                                              |                                          |                                                                                 |                                            |                  | ostka                           | organiz   | acyjna uczelni                |  |
| 6<br>► Da | Polska<br>me uczo | POLITECHNIKA CZĘ:                                    | Rodzaj<br>przyznanego W tym<br>wsparcia                                    | Data<br>rozpoczęcia<br>udziału we<br>wsparciu               | Data<br>zakończe<br>udziału<br>wspare | D<br>enia zało<br>we dział<br>ciu gospo      | ata<br>iženia<br>alności<br>darczej<br>( | KWOCA<br>środków<br>przyznanych<br>na założenie<br>działalności<br>jospodarczej | PKD<br>założone<br>działalno:<br>gospodarc | 2j<br>ści<br>zej | ostka                           | i organiz | zacyjna uczelni               |  |
| 7         |                   | (                                                    |                                                                            |                                                             |                                       |                                              |                                          |                                                                                 |                                            |                  |                                 |           |                               |  |
| Lp.       | Kraj              | Rodzaj uczest                                        | Dodaj<br>Study pruktyka dla<br>studenta                                    | 2017-03-08                                                  | 2017-03-                              | 15                                           |                                          | 0,00                                                                            |                                            |                  |                                 | Wiek      | Wykształcenie                 |  |
| 0         |                   | •                                                    | → Status uczestnika p                                                      | rojektu w chwili                                            | przystąpi                             | enia do proj                                 | ektu                                     |                                                                                 |                                            |                  |                                 |           |                               |  |
|           |                   | indywidualny                                         | Osoba należąca do mniej<br>etnicznej, migrant, osob                        | jszości narodow<br>a obcego pocho                           | vej lub<br>Idzenia                    | Nie                                          |                                          |                                                                                 |                                            | ~                | zna                             |           | ponadgimnazjalne<br>(ISCED 3) |  |
| 2         | Polska            | pracownik lub<br>przedstawiciel instyl<br>podmiotu   | Osoba bezdomna lub dol<br>dostępu do mieszkań                              | knięta wykluczo                                             | eniem z 🛛                             | Nie                                          |                                          |                                                                                 |                                            | ~                | zna                             | 23        | ponadgimnazjalne<br>(ISCED 3) |  |
| 3         | Polska            | pracownik lub<br>przedstawiciel instyl<br>podmiotu   | Osoba z niepełnosprawn                                                     | ościami                                                     | [                                     | Nie                                          |                                          |                                                                                 |                                            | ~                | zna                             | 23        | wyższe (ISCED 5-8)            |  |
| 4         | Polska            | pracownik lub<br>przedstawiciel instyl<br>podmiotu   | Osoba przebywająca w<br>domowym bez osób prac<br>w tym: w gospodarstwie do | <b>gospodarstwie</b><br>z <b>ujących</b><br>omowym z dziećm | ni l                                  | Nie<br>wybierz                               |                                          |                                                                                 |                                            | ×                | zna                             | 23        | policealne (ISCED 4)          |  |
| 5         | Polska            | pracownik lub<br>przedstawiciel instyl<br>podmiotu   | pozostającymi na utrzyman<br>Osoba żyjąca w gospoda                        | iu<br>Instwie składaja                                      | acym sie [                            | Nie                                          |                                          |                                                                                 |                                            | ~                | zna                             | 24        | wyższe (ISCED 5-8)            |  |
| 6         | Polska            | pracownik lub<br>przedstawiciel instytuc<br>podmiotu | z jednej osoby dorosłej i<br>UNIWERSYTET MED<br>MARCINKOWSKIEGO            | dzieci pozostaj<br>YCZNY IM. KAROL<br>W POZNANIU            | iacych<br>A                           | Anna                                         | Nowak                                    | P0000001618                                                                     |                                            | kobieta          |                                 | 23        | ponadgimnazjalne<br>(ISCED 3) |  |
| 7         | Polska            | pracownik lub<br>przedstawiciel instytuc             | cji/ POLITECHNIKA ŁÓDZ                                                     | :KA                                                         |                                       | Agnieszka                                    | Kowalska                                 | P0000001617                                                                     | V                                          | kobieta          |                                 | 22        | ponadgimnazjalne<br>(ISCED 3) |  |

Narodowe Centrum Badań i Rozwoju

💾 🥎 📫 🖂 📑

Pozostał

Jeżeli w zakładce Dane kontaktowe w polu "Obszar wg stopnia urbanizacji (DEGURBA)" system SL2014 narzuci kategorię 3, wówczas w komórce "Osoba w innej niekorzystnej sytuacji społecznej (innej niż wymienione powyżej) z listy rozwijanej ZAWSZE trzeba wybrać "Tak".

### Ważne:

Osoba pochodząca z obszarów wiejskich:

- osoba przebywająca na obszarach słabo zaludnionych zgodnie ze stopniem urbanizacji (DEGURBA kategoria 3).
   Obszary słabo zaludnione:
- obszary, na których więcej niż 50 % populacji zamieszkuje tereny wiejskie

| a UNIWERSYTET IM. ADAMA MICKIEWICZA W POZNANIU |                            |                                |                   |             |               | uczelnia lub jedno | istka organizacyjna u | JCZE |
|------------------------------------------------|----------------------------|--------------------------------|-------------------|-------------|---------------|--------------------|-----------------------|------|
| UNIWERSYTET N                                  | EDYCZNY IM. KAROLA MARO    | CINKOWSKIEGO W POZNANIU        |                   | 7770003104  |               | uczelnia lub jedno | ostka organizacyjna u | ucze |
| UNIWERSYTET T                                  | ECHNOLOGICZNO-HUMANIS      | TYCZNY IM. KAZIMIERZA PUŁA     | ASKIEGO W RADOMIU | 7960106439  |               | uczelnia lub jedno | ostka organizacyjna u | ucze |
| POLITECHNIKA                                   | .ÓDZKA                     |                                |                   | 7270021895  |               | uczelnia lub jedno | ostka organizacyjna u | ucze |
| POLITECHNIKA                                   | ZĘSTOCHOWSKA               |                                |                   | 5730111401  |               | uczelnia lub jedno | ostka organizacyjna u | ucze |
| zastników projak                               | tów otrzymujących wsza     | reia – indowidualni i nraco    | wnicy instytucii  |             |               |                    |                       |      |
|                                                | ion our ynngdeyen nopo     |                                | miley inserveep   | _           |               | _                  |                       |      |
| Dane uczestr                                   | iika                       |                                |                   |             |               |                    |                       |      |
| staż/ praktyk                                  | a dia studenta             | 2017-04-10                     |                   |             |               | 0,00               | ^                     |      |
| studia                                         | malabarakia                | 2018-06-29                     |                   |             |               | 0,00               |                       |      |
| <ul> <li>Status u</li> </ul>                   | zystelske                  | vili przystanienia do projek   | chu.              |             | _             |                    |                       |      |
|                                                |                            | in przystąpienia do projek     |                   |             |               |                    |                       |      |
| Osoba należa<br>pochodzenia                    | ca do mniejszości narod    | lowej lub etnicznej, migran    | it, osoba obcego  | Nie         |               |                    | ~                     |      |
| Osoba bezdo                                    | mna lub dotknięta wyklu    | ıczeniem z dostępu do mie      | szkań             | Nie         |               |                    | ~                     |      |
| Osoba z niep                                   | ełnosprawnościami          |                                |                   | Odmowa poda | nia informacj | i                  | ~                     |      |
| Osoba przeb                                    | ywająca w gospodarstwie    | e domowym bez osób prac        | ujących           | Nie         |               |                    | v                     |      |
| w tym: w gosp                                  | odarstwie domowym z dziećm | ii pozostającymi na utrzymaniu | wybierz           |             |               | ~                  |                       |      |
| Osoba żyjąca                                   | ı w gospodarstwie składa   | ającym się z jednej osoby      | Nie               |             |               | ~                  |                       |      |
| pozostający                                    | :h na utrzymaniu           |                                |                   |             |               |                    | _                     |      |
| Osoba w inne                                   | j niekorzystnej sytuacji   | społecznej (innej niż wym      | ienione powyżej)  | Tak         |               |                    | <b>&gt;</b> ,         |      |
|                                                |                            |                                | 💾 🔞               |             |               |                    |                       |      |
|                                                |                            |                                |                   |             |               |                    |                       |      |
|                                                | <b>a</b>                   |                                |                   |             |               |                    |                       |      |
|                                                |                            |                                |                   |             |               |                    |                       |      |
|                                                |                            |                                |                   |             |               |                    | Regulamin bezpie      |      |
|                                                |                            |                                |                   |             |               |                    | Wersja: 2.14.r0 (2    |      |
| 4.5                                            |                            |                                | Fundusz           | e           | Rzed          | zpospolita         | Unia Europe           | isk  |

#### Ważne: Osoba bezdomna to: osoba bez dachu nad głowa; osoba bez miejsca zamieszkania (np. przebywająca w schronisku dla bezdomnych); soba z niezabezpieczonym zakwaterowaniem (np. najem z nakazem eksmisji); osoba żyjąca w nieodpowiednich warunkach mieszkaniowych (np. w Narodowe Centrum mieszkaniu Badań i Rozwoju substandardowym)

Pozostało:

Jeśli pojawią się problemy

Wszystkie merytoryczne wątpliwości i pytania dotyczące monitorowania uczestników projektów w systemie SL2014 należy kierować do opiekunów projektów lub na adres e-mail: barbara.pokora@ncbr.gov.pl. Problemy techniczne proszę zgłaszać na adres e-mail: <u>ami.powr@ncbr.gov.pl</u>.

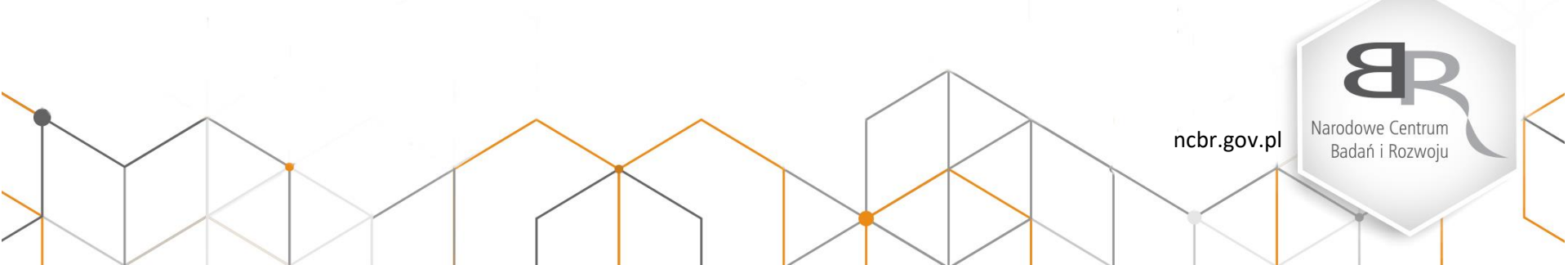

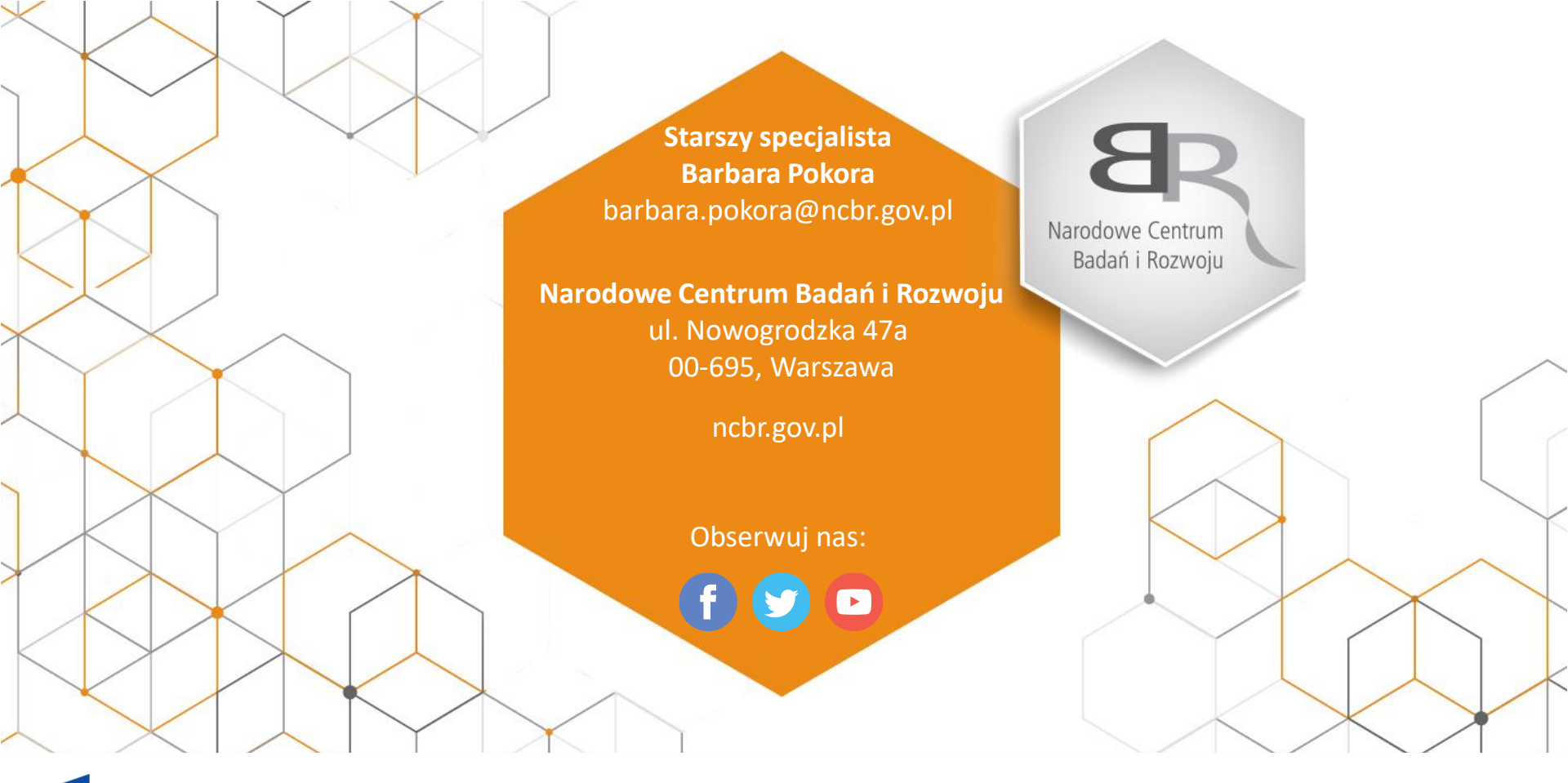

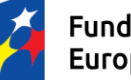

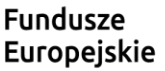

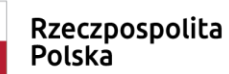

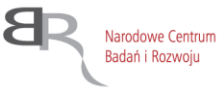

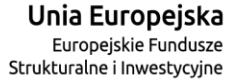

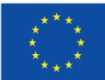